法人向けインターネットバンキングをご利用のお客様へ

~Windows10 Anniversary Update 適用時のご注意~

平成 28 年 8 月 2 日より、Microsoft 社から「Windows10 Anniversary Update」(以降 「Update」といいます)が提供されています。

ちくぎんビジネス Web で「電子証明書」をご使用のお客さま、及び「でんさいネットサ ービス」をご利用のお客さまにおかれましては、Update 後に以下の通り一部の画面動作が 変更となりますので、ご確認をお願いいたします。

## 電子証明書をご利用のお客さま

1台のパソコンに複数の電子証明書を登録しご利用されている場合、電子証明書選択画 面に複数の電子証明書が一覧表示されていましたが、Update 後は1つの電子証明書の みが表示されます。他の電子証明書を表示するには、選択画面で「その他」をクリック してください。

図 1: Update 適用前の証明書選択ダイアログ

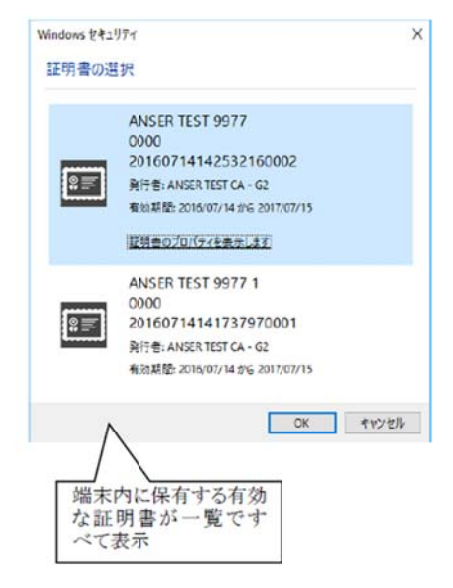

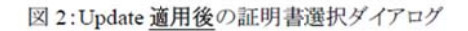

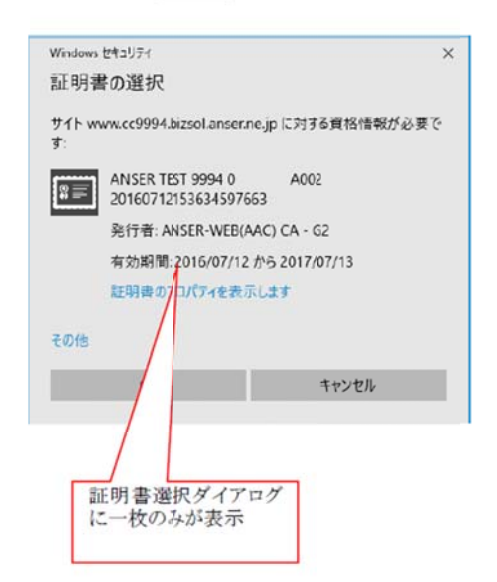

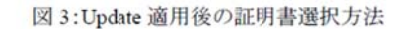

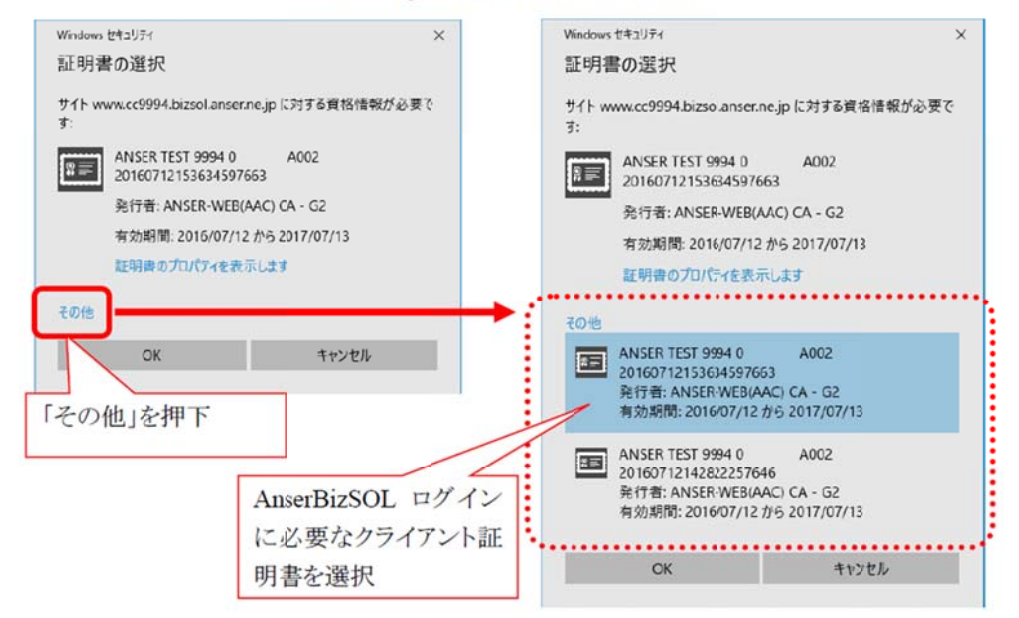

「ちくぎんでんさいネット」サービスをご利用のお客さま

サービスご利用中に「<u>ここまで入力したデータは登録されません。よろしいですか?</u>」 のメッセージダイアログが表示される場合があります。この場合、ダイアログ内の「<u>こ</u> <u>のページにこれ以上メッセージの作成を許可しない</u>」のチェックボックスにチェックを <u>せずに</u>「OK」または「キャンセル」ボタンをクリックしてください。

| 図 4: Update | 適用前の確認 | メッセージダー | イアログ |
|-------------|--------|---------|------|
|-------------|--------|---------|------|

図 5: Update 適用後の確認メッセージダイアログ

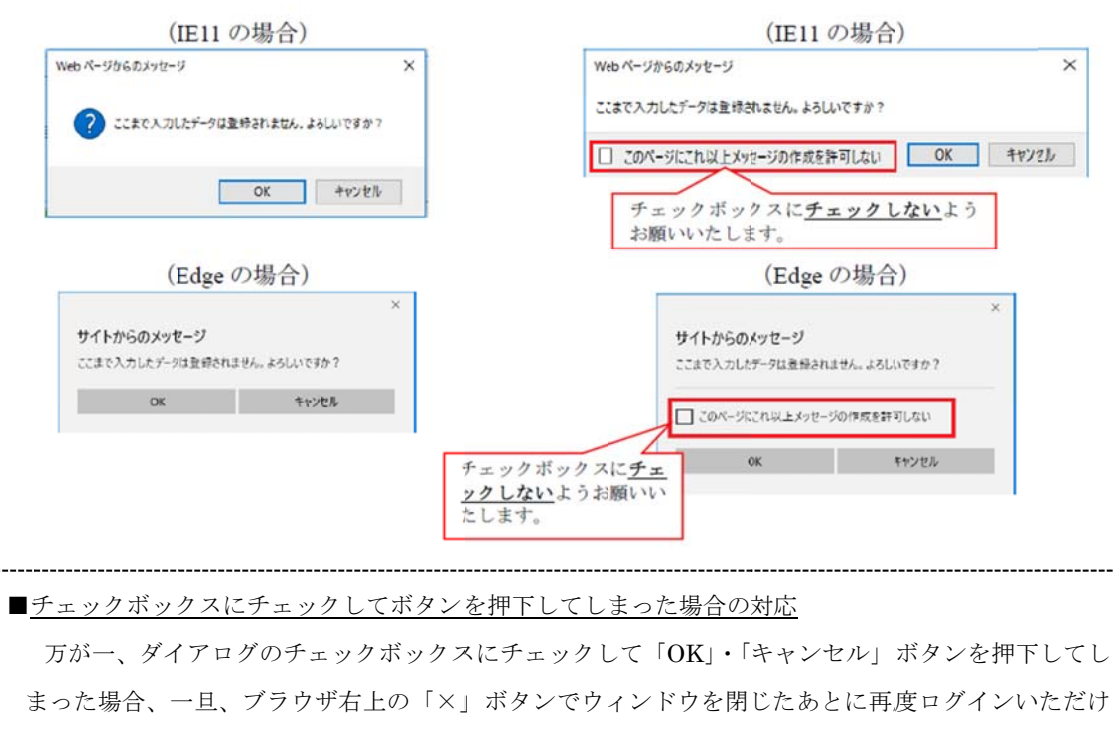

れば、確認ダイアログボックスが再び表示されます。

以上、ご不明点等ございましたら、以下の連絡先までご連絡ください。

【本件に関するお問い合わせ先】

○ちくぎん I Bヘルプディスク

電話番号(法人): 0120 - 16 - 7980(平日9時~18時)

○ちくぎんEBサポート

電話番号 : 0942 - 35 - 5262 (平日 9時~17時)

以上